# EPU355 一酸化窒素 USB isoPod

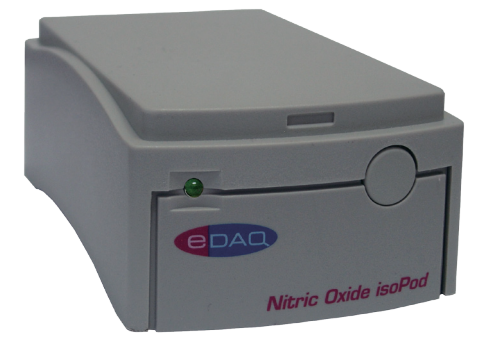

## 《概要》

小型で電気アイソレーション式のUSB対応の測定器で、ポーラ ログラフィックタイプのNO(一酸化窒素)測定に使います。

## 《対応》

この isoPod はポーラログラフィック (Clark) タイプのNO電極 に対応します。専用の標準タイプは生体標本、in vivo測定にも 最適です。

- NOeD-405DN NO電極標準タイプ
- 特注NO電極も作成可能

USB端子を持つWindows XP 以降のコンピュータに対応。 シリアルに互換性のある下記ソフトウェア(RS232)を使ってコ ントロールすることができます:

- Connect<sup>™</sup>, www.labtronics.com/DI/RS232\_Software.htm
- · WinWedge®, www.taltech.com/products/winwedge.html
- Tera Term, http://logmett.com/
- Pod-Vu, http://www.edaq.com/

または、LabView、Visual Basic、C++ などを使って独自のソフト ウェアを作成します。

# 《アプリケーション》

ー酸化窒素濃度の連続モニターを必要とする分析化学、生化 学、生理学研究に最適です。電気的にアイソレートされていま すので、pH電極やISE電極などと同時測定しても各センサーか らの干渉を最小限に抑え、安定した測定ができます。

## 《作動原理》

ー酸化窒素 isoPod は電解電圧をセンサーの内部電極(陽極 と陰極)に印加し、その結果生ずる電流シグナルを測定します。 一酸化窒素の酸化に必要な電解電圧を与えると、作用電極(陽 極)では:

 $NO + 2H_2O \longrightarrow NO_3^- + 4H^+ + 3e^-$ 

の反応が起こり一酸化窒素の濃度に比例する電流が流れます。

電解電圧は +500~+1000mV まで設定できますが、通常は +800 mV が適正な電圧です。

この isoPod はUSBネットワークからDC電源を受けますので、

## www.eDAQ.jp

E-mail: info@edaq.jp e-corder<sup>®</sup>とisoPod<sup>™</sup>、Pod-Vu<sup>™</sup>はeDAQ 社の登録商標です。 それ以外は、それぞれの所有者の商標です。

- ソフトウェアでコントロール
- Pod-Vu 専用ソフトウェアでプラグ&プレ
- 電気アイソレート式でクロストークを解消
- 測定範囲、±2 nA ~ ±2 μA
- ゼロオフセットコントロール付き

ファラディーケージ内でも最小のノイズレベルで測定できます。4台以上の isoPods を使う場合は、電源付きのUSBハブをお使いください。

# 《Pod-Vuソフトウェア》

eDAQ Pod-Vuソフトウェアのデモンストレーションバージョン が、付属のUSBメモリースティックの中に入っています。この Pod-Vuを購入するとライセンスコードが提供されますので、 Pod-Vuの全ての機能が利用できます。

Pod-Vuは自動的にバーチャルシリアルポートを構築し、接続した全てのUSB isoPodにロケーションを割り当てます。PCのUSB端子に接続するだけで、ソフトウェアからコントロールできます。操作の詳細はマニュアルをご覧ください。

Pod-Vuは最大8台のisoPodに対応し、使用するセンサーの較正、データの収録、グラフィック表示をリアルタイムで実行します。

# 《仕様》

| 入力レンジ (及び分解能):   | 2 nA (625 aA)<br>20 nA (6.25 fA)<br>200 nA (62.5 fA)<br>2 µA (62.5 fA) |
|------------------|------------------------------------------------------------------------|
| 最大出力シグナル:        | +500 ~ +1000 mV、50 mV ステップ                                             |
| オフセットゼロ:         | ±2 μA                                                                  |
| 標準RMS ノイズ:*      | 30 fA @ 1 /s 以下                                                        |
| コネクター:           | BNC (入力), ミニUSB                                                        |
| 出力データ:           | ASCII or 32 bit binary IEEE floating point                             |
| 出力レート:           | $\sim$ 100 /s                                                          |
| COM ポート設定:       | 115200 ボード; 8 ビット;1 ストップビット<br>no parity; flow NONE                    |
| サイズ (l x w x h): | 108 x 58 x 35 mm                                                       |
| 重量               | 200 g                                                                  |
| 使用条件:            | 温度:0~40°C<br>湿度:0~90% (非結露)                                            |

eDAQ 社は、上記の仕様を予告なく変更する権利を留保します。 \*ファラディーケージ内でレンジ 20 nA、1 Gohm 負荷時。

保証期間: eDAQ 社のハードウェアは1年間の品質保証が付いています。

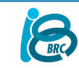

バイオリサーチセンター株式会社 eDAQ事業部 〒461-0001 名古屋市東区泉2-28-24 Tel:052-932-6421

# シリアルコミュニケーション

このisoPod はUSB端子に対応し、Windows、Mac OSX、及び Linux コンピュータ のバーチャルシリアルポートとして機能します。Windows XP 以降のコンピュー タ用のUSBドライバーと互換性があります。ドライバーは付属のUSBメモリース ティック、又は下記からダウンロードできます。

http://www.ftdichip.com/Drivers/VCP.htm

isoPod をシリアル(RS232)デバイスとして扱いますので、通信用のソフトウェアを LabView、Visual Basic、C++などを使って作成しコントロールします。

まず、シリアルポートの番号を規定します。Windows コンピュータのシリアル番号1と2はマザーボード用に割り当てられていますので、isoPod には通常シリアルポート3 (COM3) かそれ以上の番号を割り当てます。

このバーチャルシリアルポートのコンフィギュレーションを115200ポード、 8 ビット、1 ストップビット、no parity とし flow control は NONE とします。

正しくコンフィギュレートされるとコマンドプロンプト EPU355> が表示し、新規 コマンドが送信できます。

# 双方向通信

ターミナルエルミネーションソフト (例えば Tera Term) を使えば、手入力で isoPod と双方向通信ができます:

1. http://logmett.com から Tera Term のインストラーをダウンロードする。 2.不必要なものをインストールしないために、'Compact Installation' オプションを選んでインストールしてください。

3. isoPod を接続し、USBドライバーが必要なら付属の isoPod インストラー USB メモリースティックをコンピュータにつなぎます。

4. Windows のデバイスマネージャーを開き、isoPod とそれに対応する COM ポートを 'Ports (COM & LPT)' リストから見つけてください。どの COM ポート が対応しているかは判りませんが、COM3 以上のポートです。

5. Tera Term ソフトウェアを立ち上げ、Setup メニューの serai port… を選び、 上記のシリアルポートを指定します。OKをクリックして Tera Term メインウィ ンドウに戻し、リターンキーで **EPU355**> プロンプトを呼び出します。

双方向通信が設定できたらシリアル通信が確保されますので、ソフトウェアを書 き込む操作を進めてください。

# シリアルプロトル

EPU355> help EPU355> ? コマンドリストを返す。

**EPU355> set range <r>** ナノアンペアでレンジを設定。<r> = 20、200、2000、または 20000。 確認ストリングスを返す。

EPU355> get range レンジ設定を返す。

**EPU355> set Vex <amount>** 印加/静止電圧を設定。<**amount>** = 0 ~ -1.000 V、確認ストリングを返す。

**EPU355> get Vex** 印加/静止電圧をボルトで返す。

EPU355> set offset auto 入力するシグナルが自動的にゼロ nAになるようにオフセットを設定。

**EPU355> set offset <amount>** シグナルに **<amount>** nA (~2000 nA )のオフセットを適用。

EPU355> set offset 0 EPU355> set offset off 適用したオフセットを消去。

**EPU355> set units** 較正後に使う単位名を設定。例えば、ppb NO、nM、ng/L。 確認ストリングを返す。

**EPU355> get units** 単位名を返す。

EPU355> r

シグナルの測定値を返す。10 Hz(10回/秒)まで繰り返し可能。

EPU355> v

シングル値を返す。測定は数値として、単位名などの文字は除く。 10 Hz (10回/秒)まで繰り返し可能。

#### EPU355> sample ascii <freq> [N] EPU355> sample binary <freq> [N]

は 0555 sample binary (Freq> (In) 周波数 <freq> で読み取り、<freq> を1~100Hzの整数で返す。測定値は ASCII か 32 bit binary IEEE 浮動小数点データとして返す。[N] に任意の整数 を 設定し、それをサンプル数として返す。! でこのモードは終了。<freq> を文字 # にすると、毎回シングル値を # で送信。

## EPU355> interval ascii <time> [N]

**EPU355> interval binary <time> [N]** ワンサンプルを毎時 **<time>** 秒で返す。[N] に任意の整数 を設定し、設定した そのサンプル数を返す。! でこのモードは終了。

### EPU355> cal set <N> <value>

N番目の較正ポイント数 <N> を設定し、測定値は指定した単位で表わされ <value> とする。ただし、<N> は 1~15 の整数。<N> = 1 (一点較正)の時は、 ゼロシグナルをゼロと見なし、較正曲線は原点を通る最適化直線とする。

## EPU355> cal set <N> <value> <current>

N番目の較正ポイント数 <N> を設定し、測定値 <current> ナノアンペアを指 定した単位の値 <value> で表す。ただし、<N> は 1~15 の整数。<N> = 1 ( 一点較正) の時は、ゼロシグナルをゼロと見なし、較正曲線は原点を通る最適 化直線とする。

## EPU355> cal remove <N>

N番目の較正ポイント <N>を消去。それ以後のポイント番号は1ポイントずつ減らす。その較正ポイントで再較正する。

EPU354> cal remove all

全ての較正ポイントを消去。

## EPU355> cal get

全ての較正情報を返す

## EPU355> res

現行シグナルを読み取り、Vexをこの値で割って抵抗値を算出する。この演算を 示すストリングを返す

## EPU355> version

ファームウェアのバージョン番号を返す。

#### EPU355> prompt off EPU355>プロンプトを終了。

**prompt on** プロンプトに戻す。

# スタートの方法

上記のプロトコルに従って独自のソフトウェアを作成する場足は、Ters Term の ような端末エルミネーションソフトを使い、各コマンドを手入力で isoPod に送る ことから始めてください。期待通りの応答が得られ、プロトコルが変更されても必 ず対応できる筈です。